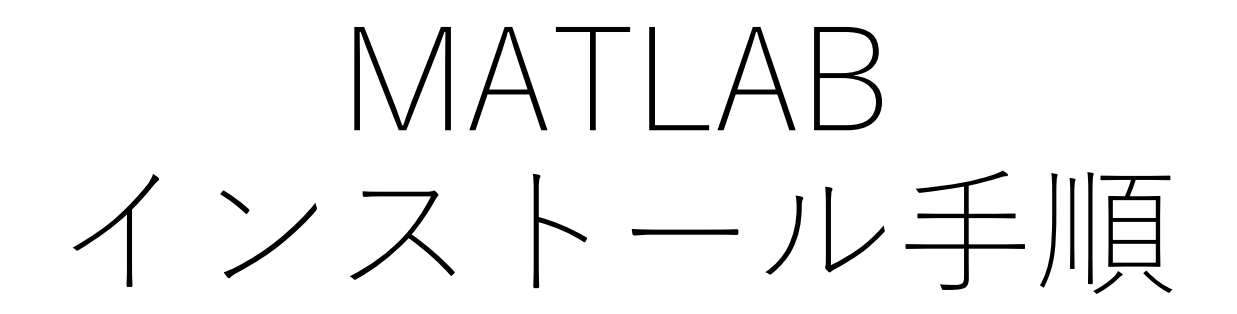

# MATLABを利用するまでの手順

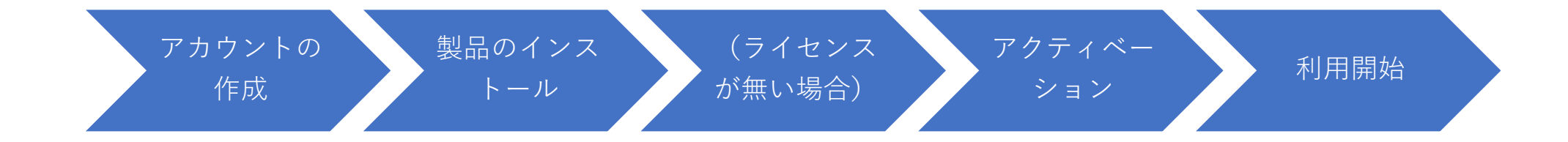

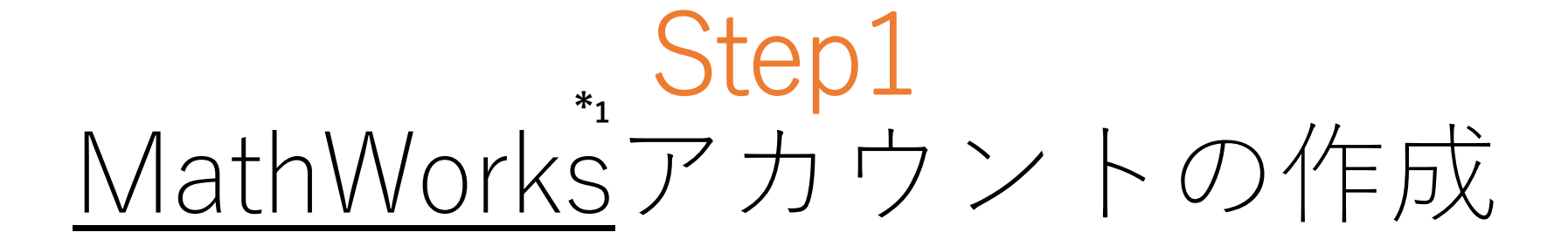

(既にアカウントがある場合はStep2へ)

\*1 MATLABなどの数学的計算ソフトウェアを 開発するプライベートカンパニー

3

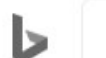

#### 明治大学 MATLAB

\$ 🖸 Q

Switch to Bing in Englis

すべて 職場 🔒 画像 動画 地図 ニュース

6,320件の検索結果 時間指定なし マ 言語で絞り込む マ

# MATLAB ライセンスのお見積り | MathWorksのエキスパートに相談 https://jp.mathworks.com/matlab/無料お見積り -

広告)1営業日以内にご連絡。製品構成・トレーニングサービスはお気軽にご相談ください。 先月、1万人以上のユーザーが mathworks.com を訪問しました

| MATLABをもっと知る    | MATLABを今すぐ購入する      |
|-----------------|---------------------|
| Simulinkをもっと知る  | Campus-Wide License |
| MATLABの新機能を確認する |                     |

#### 学生向け MATLAB Campus-Wide ライセンス | 明治大学

https://www.meiji.ac.jp/isc/matlab/campus-wide... •

本学学生(学部生・大学院生)は、在籍中、このCampus-Wide ライセンスに基づき、MATLAB及び関連 製品を、学生個人が所有するPC(自宅のPC等)で利用できます。利用できるソフトウェアはこちらで す。この契約は、年度毎の契約

#### MATLAB Campus-Wide ライセンス(包括ライセンス) | 明治大学

#### https://www.meiji.ac.jp/isc/matlab/index.html -

他の学術機関との共同研究の場合は、明治大学担当分についてのみ、利用可能です。利用の内容や、研究成果の帰属先等には、ご注意ください。Campus-Wideライセンスとは別に、MATLABや関連製品をご 購入・ご契約いただくことも

### 明治大学の学生向けライセンスの確認

関連キーワード 明治大学 matlab 申請 matlab ログイン matlab 学生 matlab 研究利用 matlab マイページ matlab 大学 ライセンス matlab ダウンロード 学生版 マトラボ 学生

> 学生向け MATLAB Campus-Wide ライ センス | 明治大学 <u>https://www.meiji.ac.jp/isc/matla</u> <u>b/campus-wide-individual.html</u>

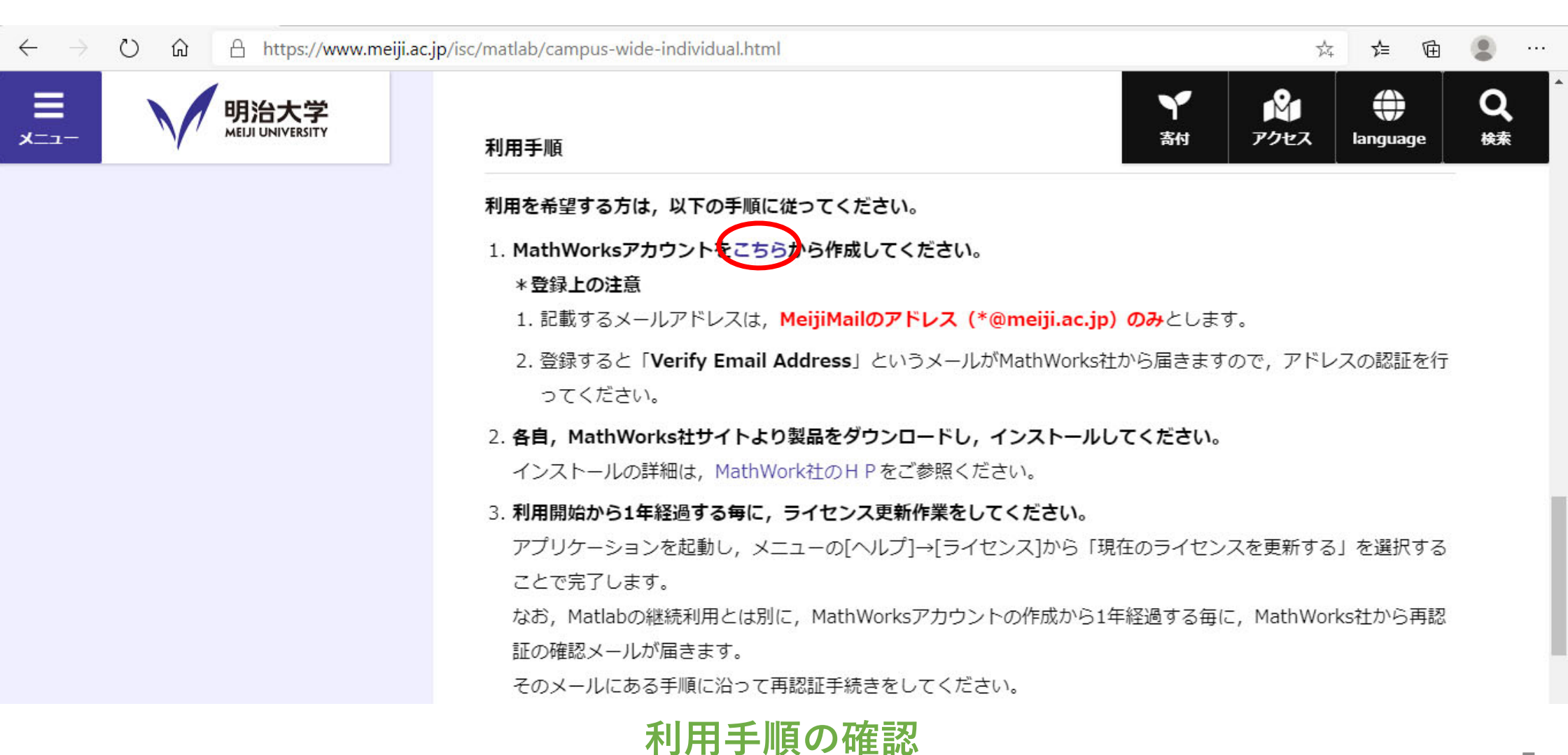

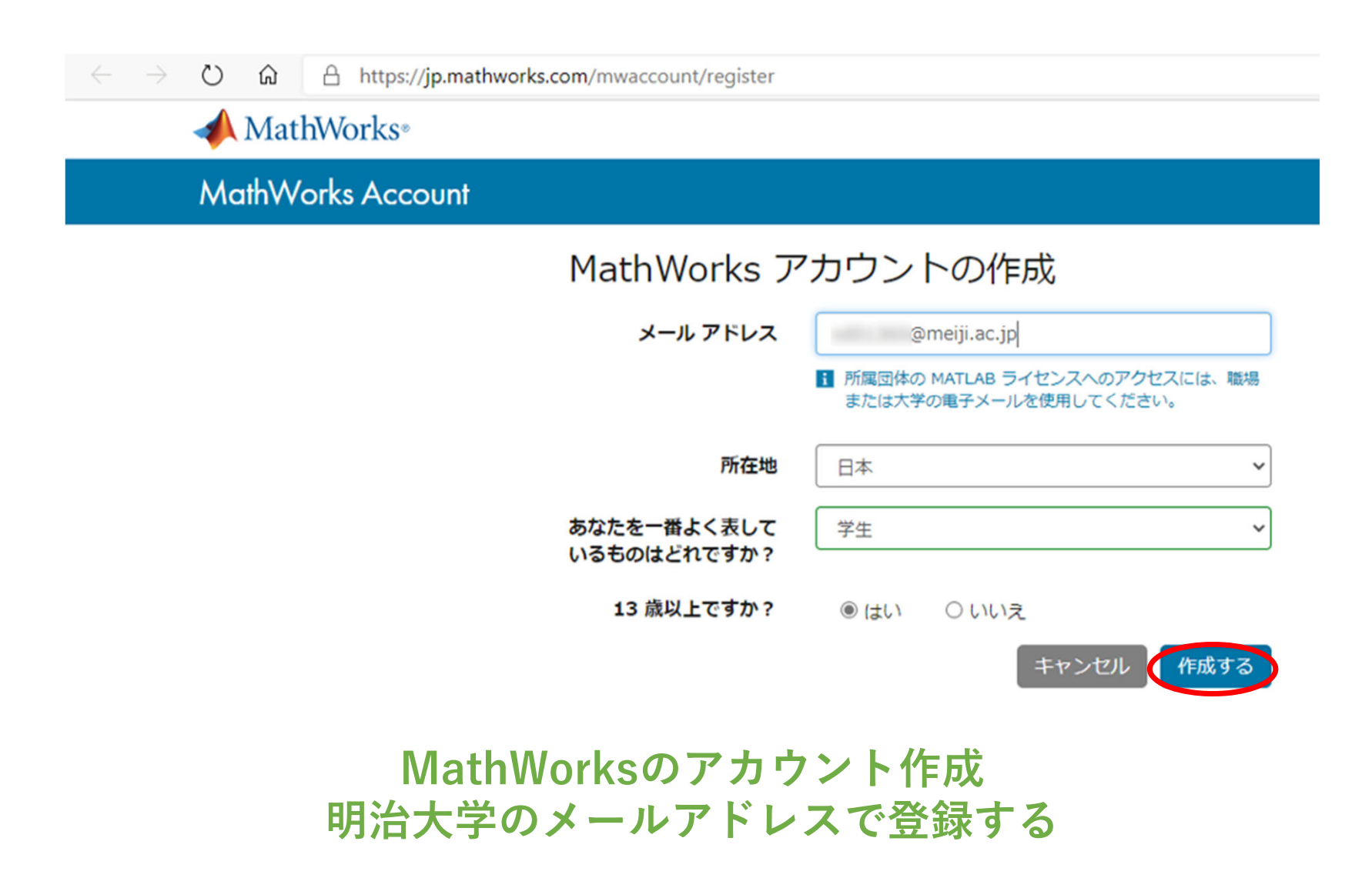

### アカウントを作成するとMathWorks社からメールが届くので メールの確認をクリックする

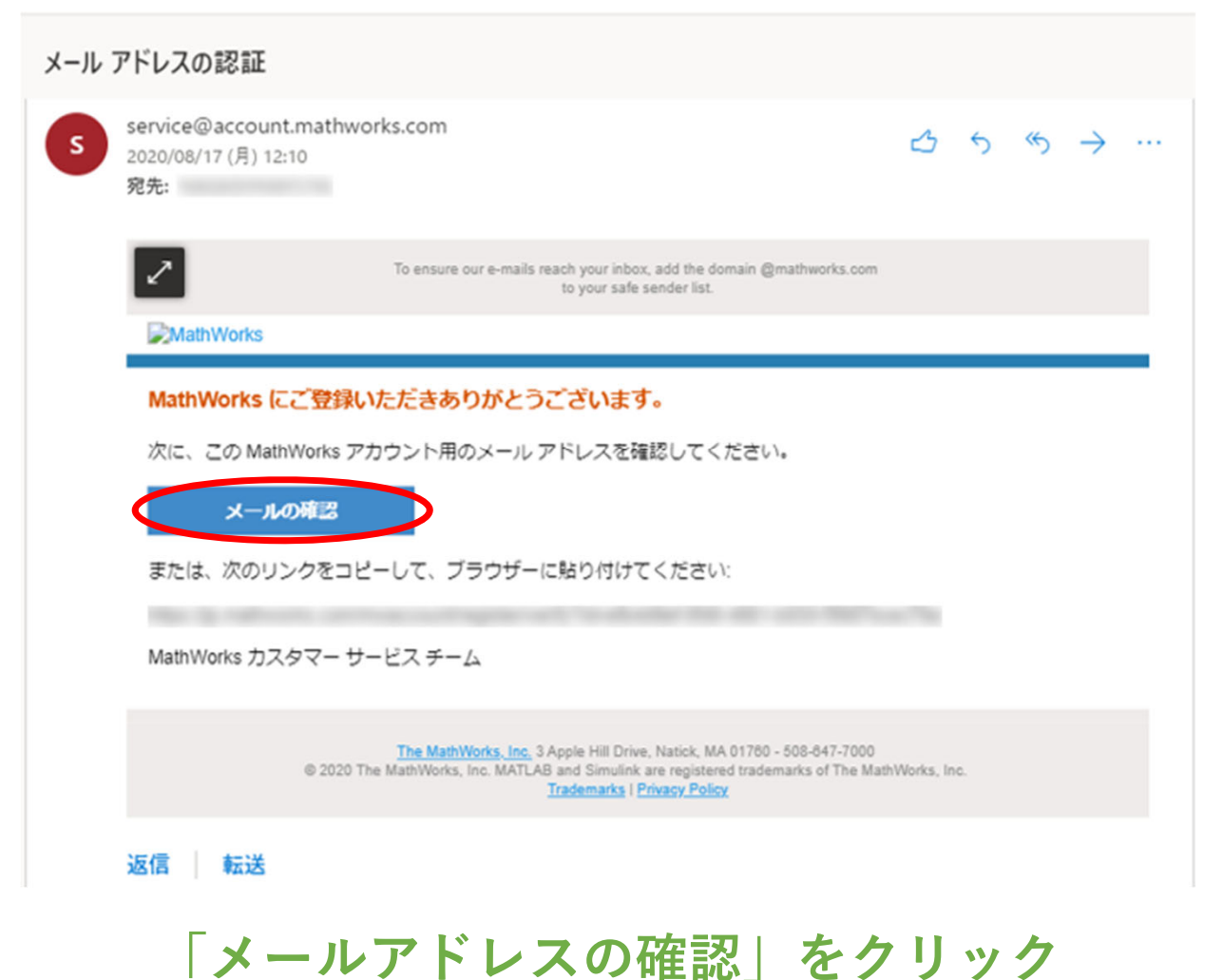

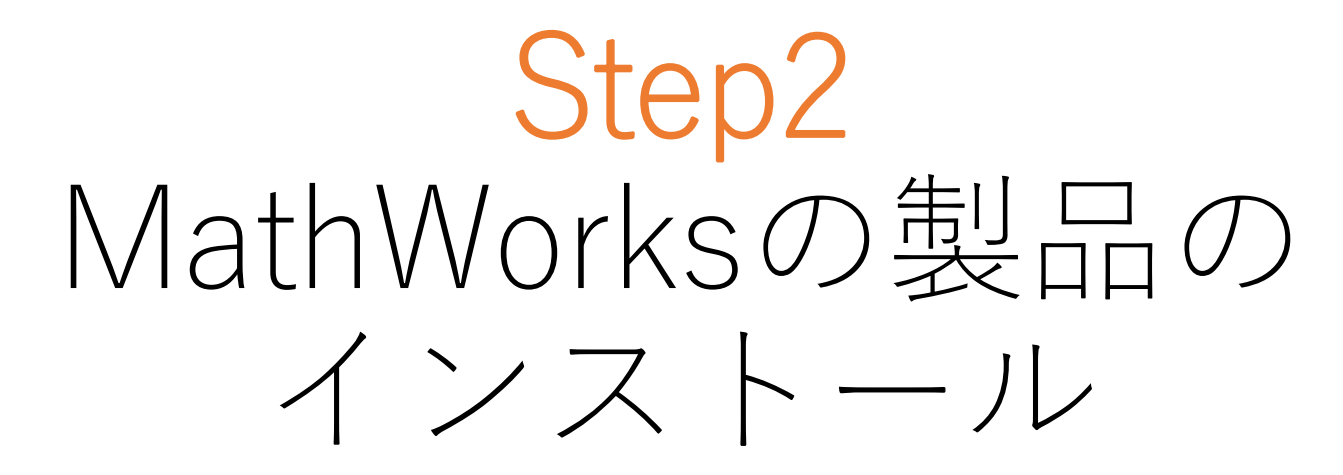

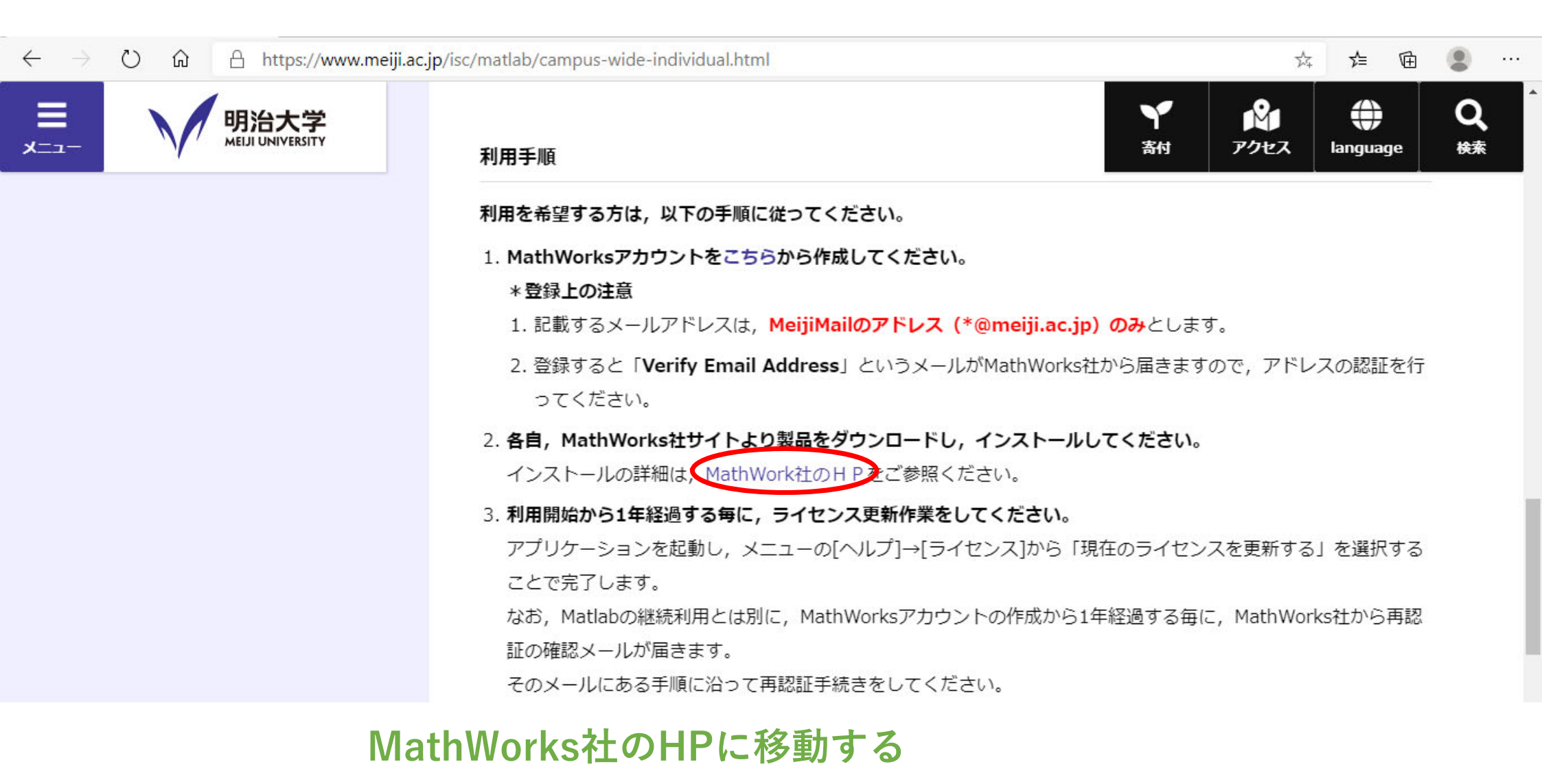

→ <u>https://jp.mathworks.com/help/install/index.html</u>

| $\leftrightarrow$ $\rightarrow$ $\circlearrowright$ $\textcircled{a}$ https | s://jp.mathworks.com/help/install/index.html                                                                                              |                                                   | ☆ 🖕 🖻 😩 …                |
|-----------------------------------------------------------------------------|----------------------------------------------------------------------------------------------------|---------------------------------------------------|--------------------------|
| ▲ MathWorks® 製品 ン                                                           | ハリューション アカデミア サポート コミュニティ イベント                                                                                                    |                                                   | MATLAB を入手する) 📞 🙁        |
| ヘルプセンター                                                                     |                                                                                                    | サポートを検索する                                         | <del>リポ</del> −ト - Q     |
| ☰ 目次                                                                        | ビデオ MATLAB Answers                                                                                                    |                                                   | ■ 評価版 📮 製品の更新            |
| Installation and Licensing<br>製品のインストール<br>製品の管理                            | インストールおよびライセンス<br>MathWorks 製品をインストールして、幅広い製品機能を探索し、用途                                                                                    | または業界に適したソリューションを見つけ                              | R2020a<br>PDF版ドキュメンテーション |
| ネットワーク ライセンスの管理<br>Instrument Control Toolbox                               | る。標準インストールを始めるには、次を行います。<br>1. MathWorks フトアまたは管理者から、ソフトウェア ライセンスま                                                                        | たは評価版を取得します。                                      |                          |
| Licensing on the Cloud<br>LTE Toolbox<br>Mapping Toolbox                    | <ol> <li>MathWorks タウンロートからインストーラーをタウンロードします。</li> <li>インストーラーを実行します。標準インストールの詳細については、</li> <li>トールを参照してください。その他のオプションについては、製品</li> </ol> | す。<br>、インターネット接続を使用した製品のインス<br>ぬインストール を参照してください。 |                          |
| MathWorks Cloud Center<br>MATLAB Coder                                      | ライセンスの種類、配布権限、およびソフトウェア保守サービスの詳細<br>してください。                                                                                               | については、Program Offering Guide を参照                  |                          |
| MATLAB Compiler<br>MATLAB Compiler SDK                                      | クラウド プラットフォームで使用するようにライセンスを設定するには<br>い。                                                                                                   | t、Licensing on the Cloudを参照してくださ                  |                          |
| MATLAB Drive<br>MATLAB Grader<br>MATLAB Mobile for Android                  | <b>製品のインストール</b><br>任意のライセンス タイプの MathWorks 製品をインストールする                                                                                   |                                                   |                          |
| MATLAB Mobile for iOS<br>MATLAB Parallel Server                             | <b>製品の管理</b><br>更新、アップグレード、アクティベーションの停止、またはアンインス                                                                                          | トール                                               |                          |
| MATLAB Production Server<br>MATLAB Report Generator                         | ネットワーク ライセンスの管理<br>ネットワーク ライセンス マネージャーのインストールと実行、ライセン                                                                                     | ンスの構成とライセンス オプションの変更、ネッ                           | トワーク ライセンスの更新を行う         |
| Mixed-Signal Blockset                                                       |                                                                                                    |                                                   | 10                       |

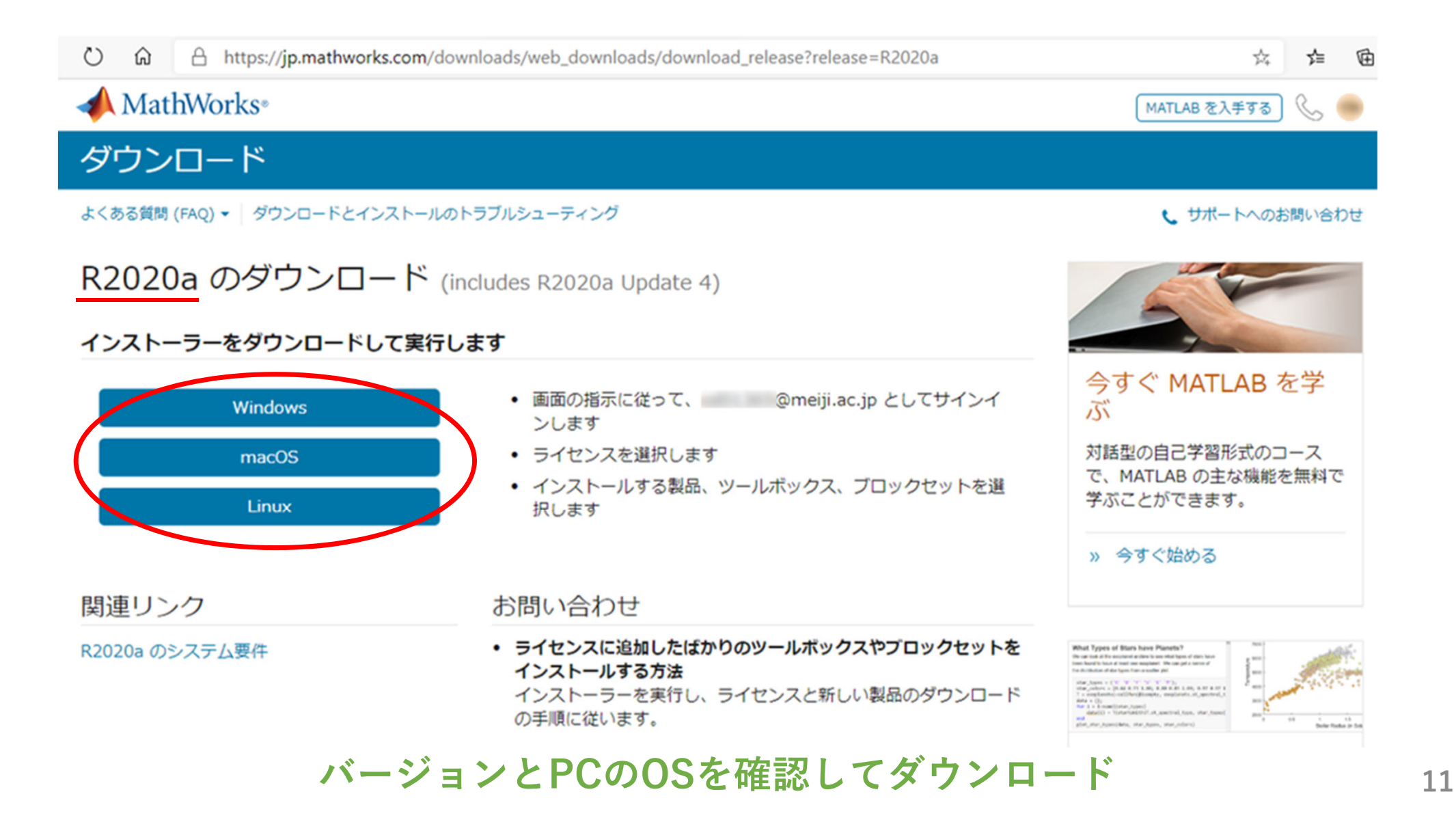

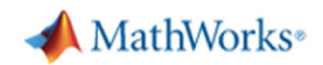

ダウンロード

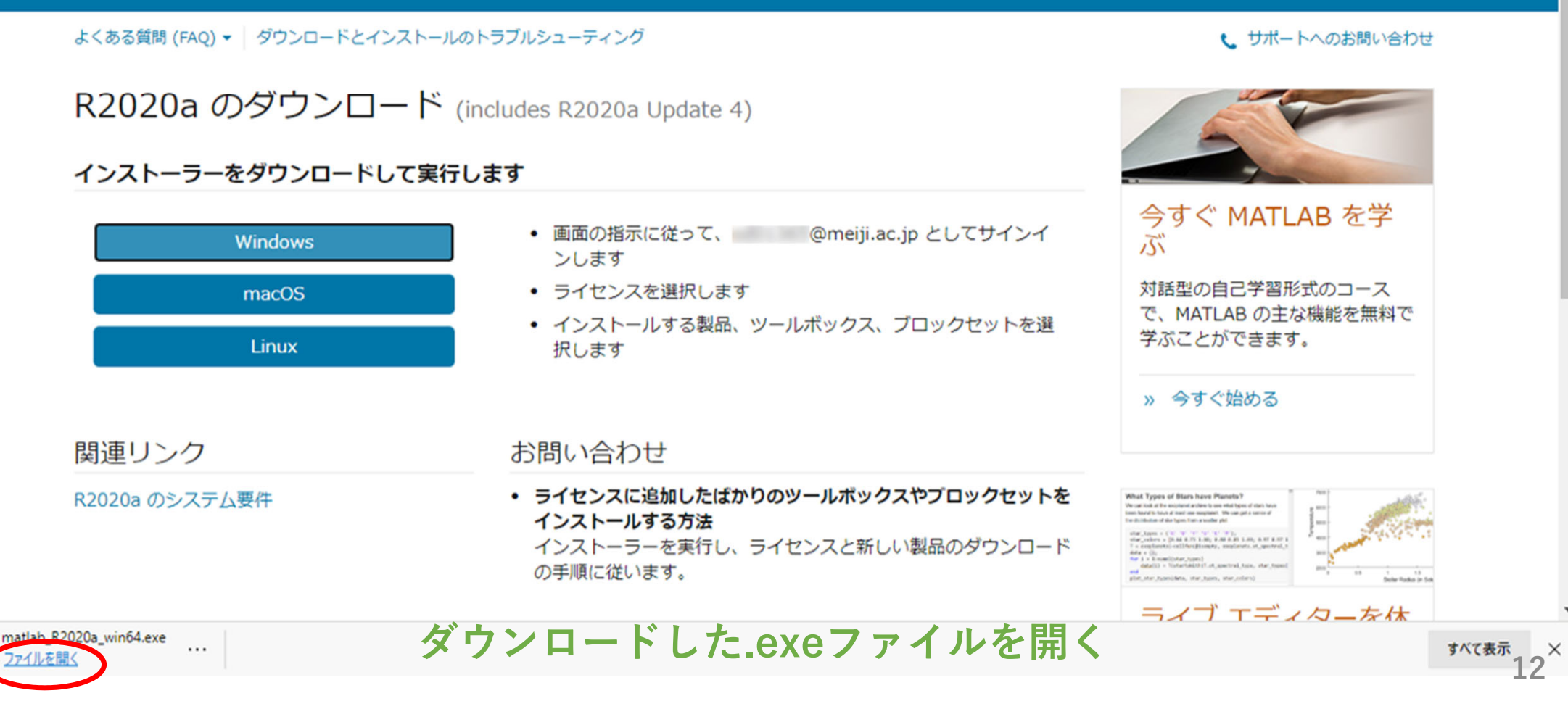

MATLAB を入手する」 📞

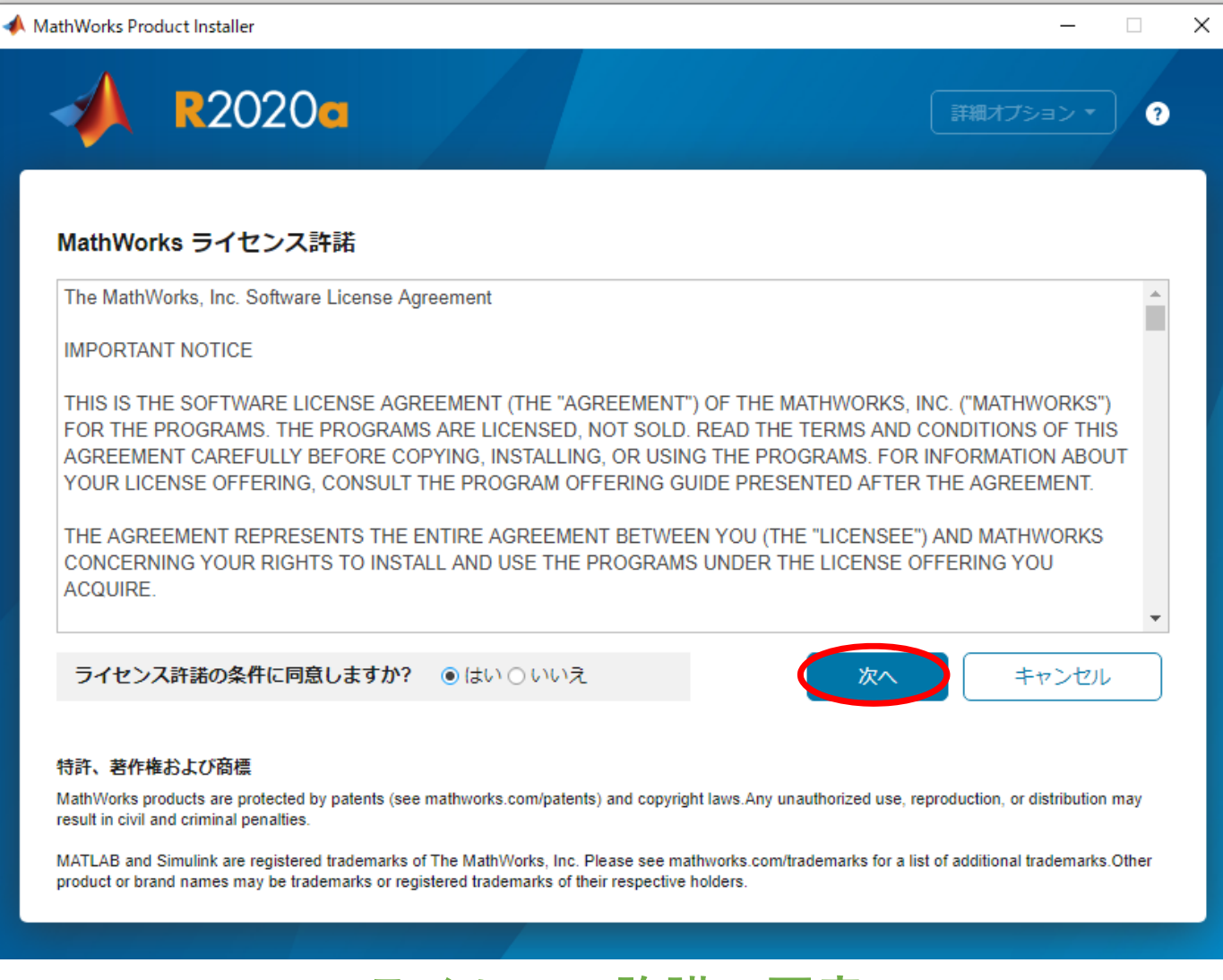

### ライセンス許諾の同意

| MathWorks Product Installer |                     |    |                            | -          |   | × |
|-----------------------------|---------------------|----|----------------------------|------------|---|---|
| A R2020                     | a                   |    |                            | 詳細オプション ▼  | ? |   |
| ライセンス                       | インストール先             | 製品 | オプション                      | 確認         |   |   |
| 0                           | 0                   | 0  | 0                          | 0_         |   |   |
| ライセンスの                      | 選択                  |    |                            |            |   |   |
| ◎ ライヤンス:                    |                     |    |                            |            |   |   |
| ライセンス                       | ラベル                 |    | ライセンスの使用とオプション             | ,          |   |   |
| (Second                     | MATLAD (Concurrent) |    | Academic Total Headcount   |            |   |   |
|                             | MATLAB (Individual) |    | Academic - Total Headcount |            |   |   |
|                             |                     |    |                            |            |   |   |
|                             |                     |    |                            |            |   |   |
|                             |                     |    |                            |            |   |   |
| 0アクティペー                     | ションギーの入力: 😈         |    |                            |            |   |   |
|                             |                     |    |                            |            |   |   |
|                             |                     |    |                            |            |   |   |
|                             |                     |    | *                          | <b>i</b> ^ |   |   |
|                             |                     |    |                            |            |   |   |
|                             |                     |    |                            |            |   |   |
|                             |                     |    |                            |            |   |   |
|                             |                     |    |                            |            |   |   |

ライセンスの選択

| 📣 MathWorks Product | t Installer            |              |      |            | -         | □ × |
|---------------------|------------------------|--------------|------|------------|-----------|-----|
|                     | <b>R</b> 2020 <b>a</b> |              |      |            | 詳細オプション 🔻 | ) ? |
| 51                  | センス<br>0               | インストール先<br>〇 | 製品   | オプション<br>0 | <b>確認</b> |     |
|                     | 保存先フォルタ                | ーの選択         |      |            |           |     |
|                     | 既定値に戻す                 |              |      |            | 参照        |     |
|                     |                        |              |      |            |           |     |
|                     |                        |              |      |            |           |     |
|                     |                        |              |      |            |           |     |
|                     |                        |              |      |            | 次へ        |     |
|                     |                        |              |      |            |           |     |
|                     |                        |              |      |            |           |     |
|                     |                        | 保存的          | もの選択 |            |           |     |

| ライセンス    | <b>インストール先 製品</b> オプション     | 確認  |  |
|----------|-----------------------------|-----|--|
| <u> </u> | <b>o</b> o                  | -0- |  |
|          |                             |     |  |
| 製品       | の選択 (推奨される製品があらかじめ選択されています) |     |  |
|          |                             |     |  |
|          | すべて選択                       |     |  |
| ~        | MATLAB                      |     |  |
|          | Simulink                    |     |  |
|          | 5G Toolbox                  |     |  |
|          | Aerospace Blockset          |     |  |
|          | Aerospace Toolbox           |     |  |
|          | Antenna Toolbox             |     |  |
|          | Audio Toolbox               |     |  |
|          | Automated Driving Toolbox   |     |  |
|          | AUTOSAR Blockset            |     |  |
|          | Bioinformatics Toolbox      |     |  |
|          | Communications Toolbox      | •   |  |
|          | 次へ                          |     |  |
|          |                             |     |  |

インストールする製品の選択(そのまま次へをクリック)

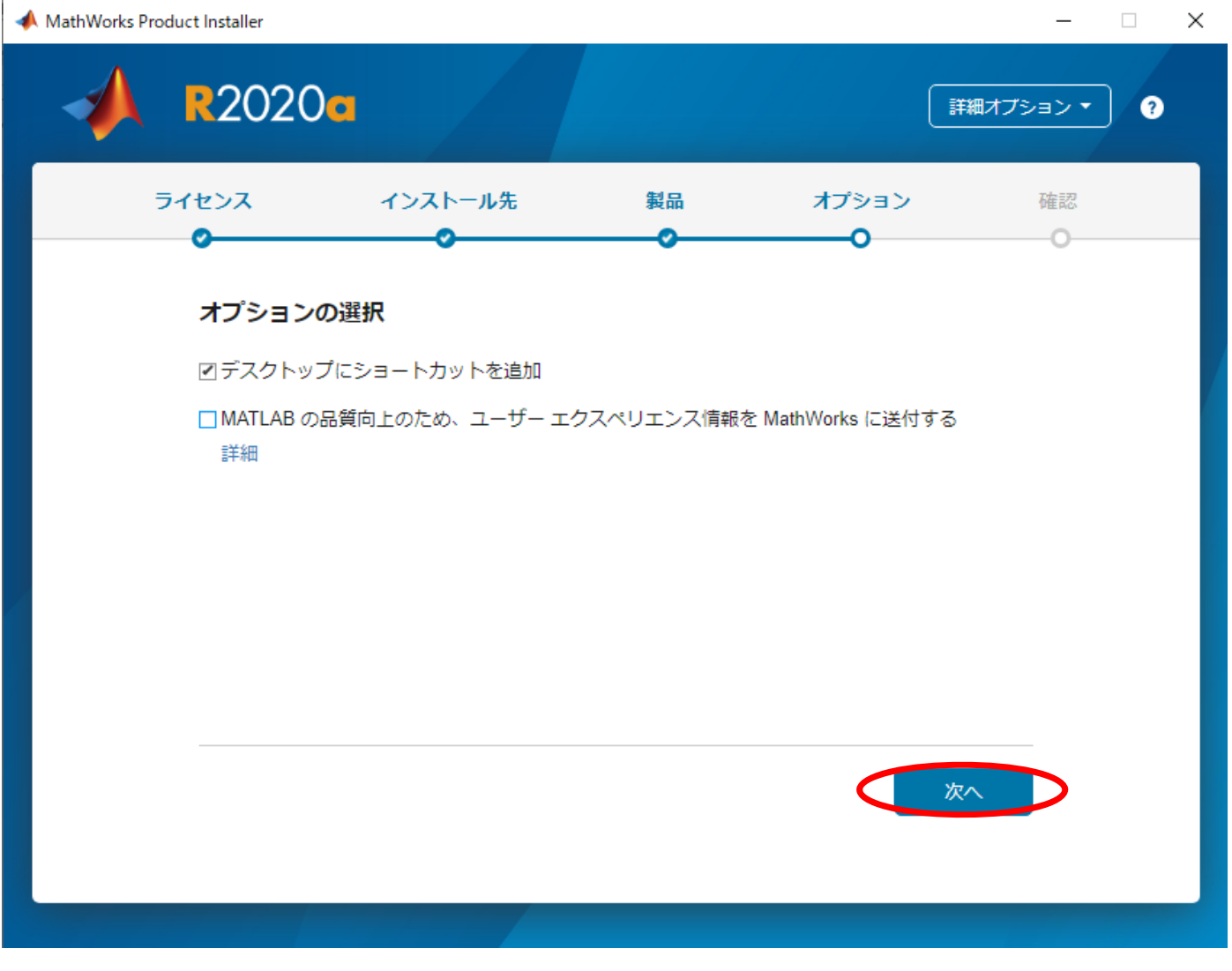

オプションの選択

| 📣 MathWork | s Product Installer                                                                 |                                                              |            |           | – 🗆 X      |
|------------|-------------------------------------------------------------------------------------|--------------------------------------------------------------|------------|-----------|------------|
|            | R2020                                                                               |                                                              |            | įŦŧ       | #オプション ▼ ? |
|            | ライセンス                                                                               | インストール先                                                      | <b>製品</b>  | オプション     | 確認         |
|            | 選択の確認<br>ライセンス<br>認証オプション<br>Windows のユ<br>インストール先<br>製品<br>98 製品のうち<br>12.31 GB が必 | ン: 今すぐこのコンピューターの<br>ーザー名:<br>:<br>:<br>:<br>:<br>:<br>:<br>: | Dアクティベーショ: | ンを行う      |            |
|            |                                                                                     |                                                              | ¢          | インストールの開始 |            |

MATLABとSimulinkだけでもインストールには大分時間がかかる

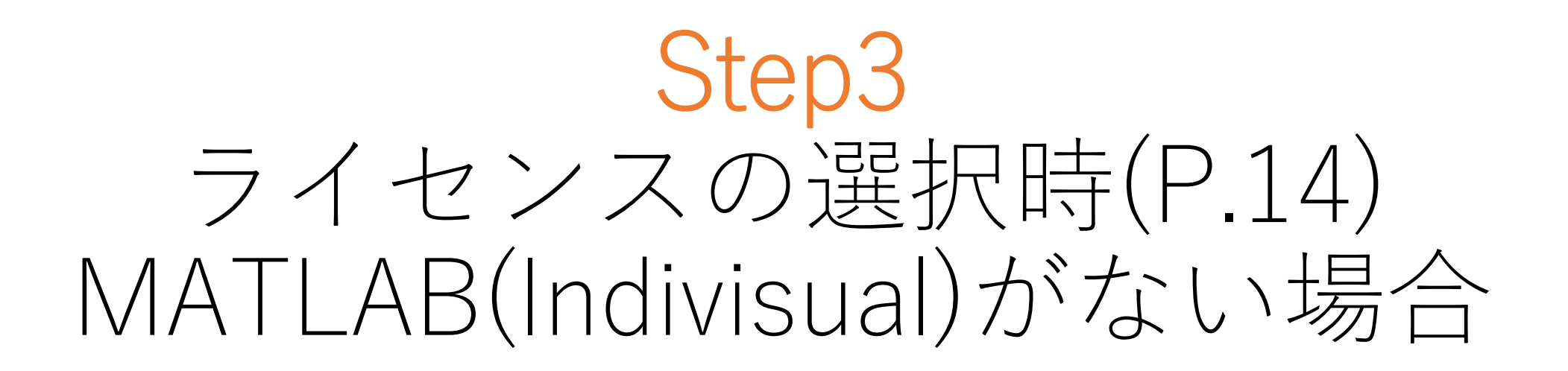

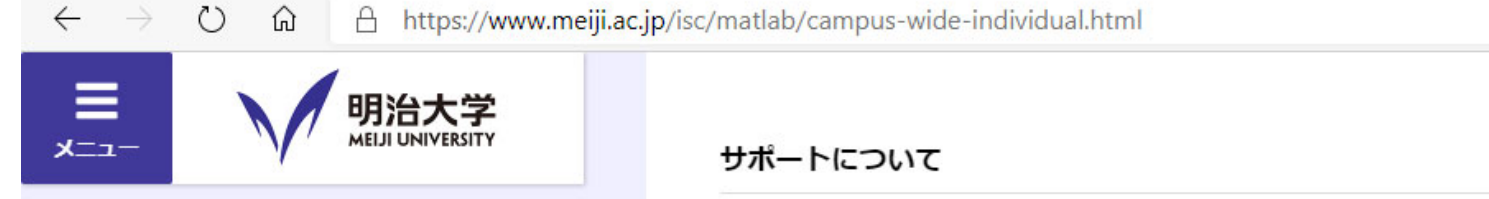

インストールについて,大学ではサポートは行いません。

インストールのサポートについては、MathWorks社のページを確認してください。

学生がMothWorks社のテクニカルサポートを利用することはできません。上記リンク先のドキュメントや市販の書籍 等をご利用ください。

<u>MathWorks Academia -学生向けホーム-</u>ちご活用ください。チュートリアル等があります。

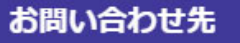

情報メディア部 システム企画事務室

03-3296-4301

(60-4301)

MathWorks Academiaの選択

立 位 匝

۲

language

M

アクセス

寄付

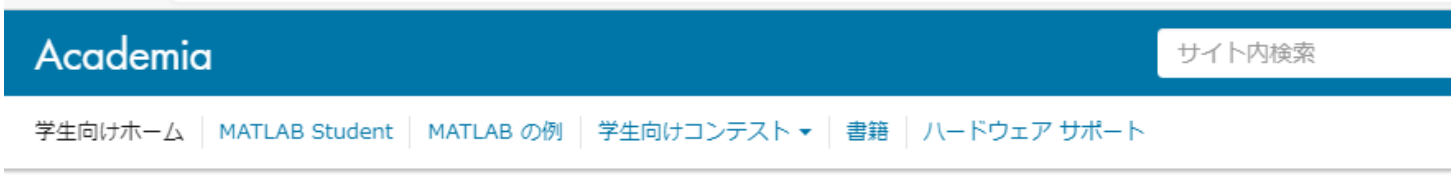

## 学生向けリソース

授業や業界全体で技術的なインスピレーションをもたらしているツールを是非活用してください。MATLAB と Simulink のスキルは今後のキャリアに非常に役立ちます。

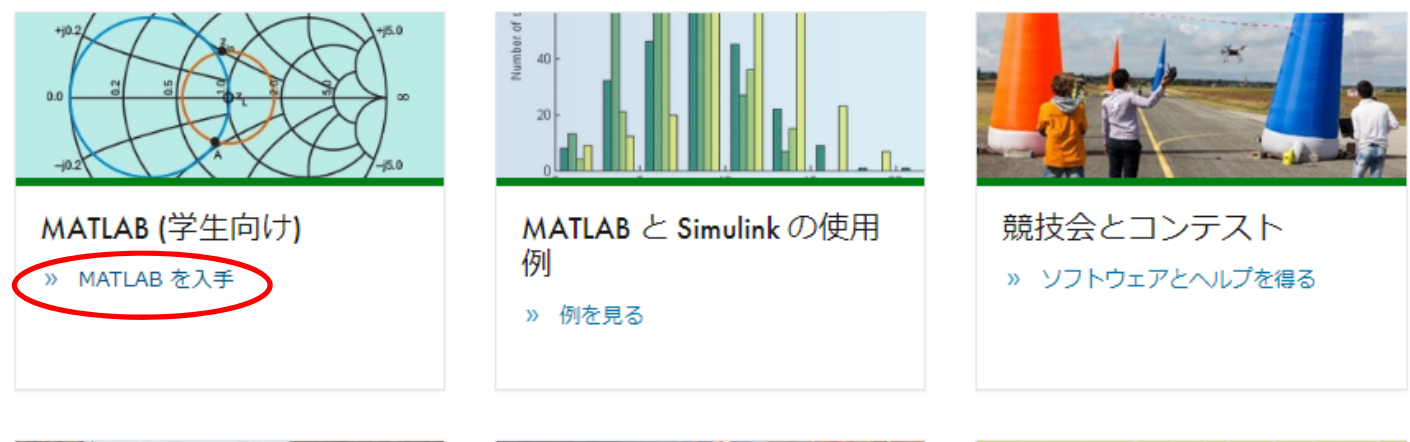

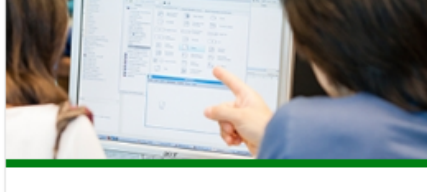

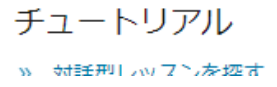

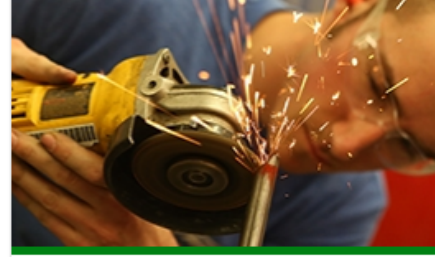

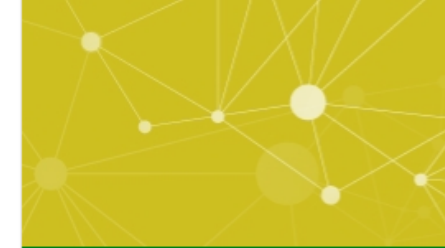

「MATLABを入手」を選択

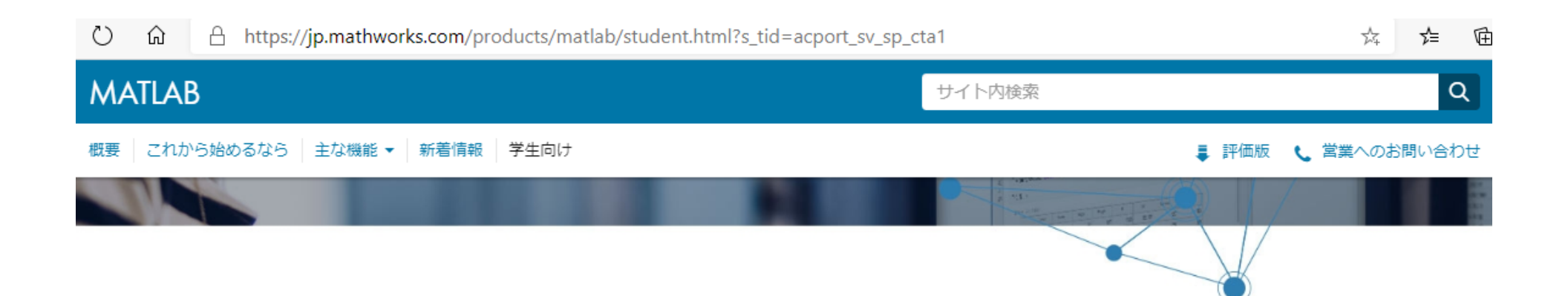

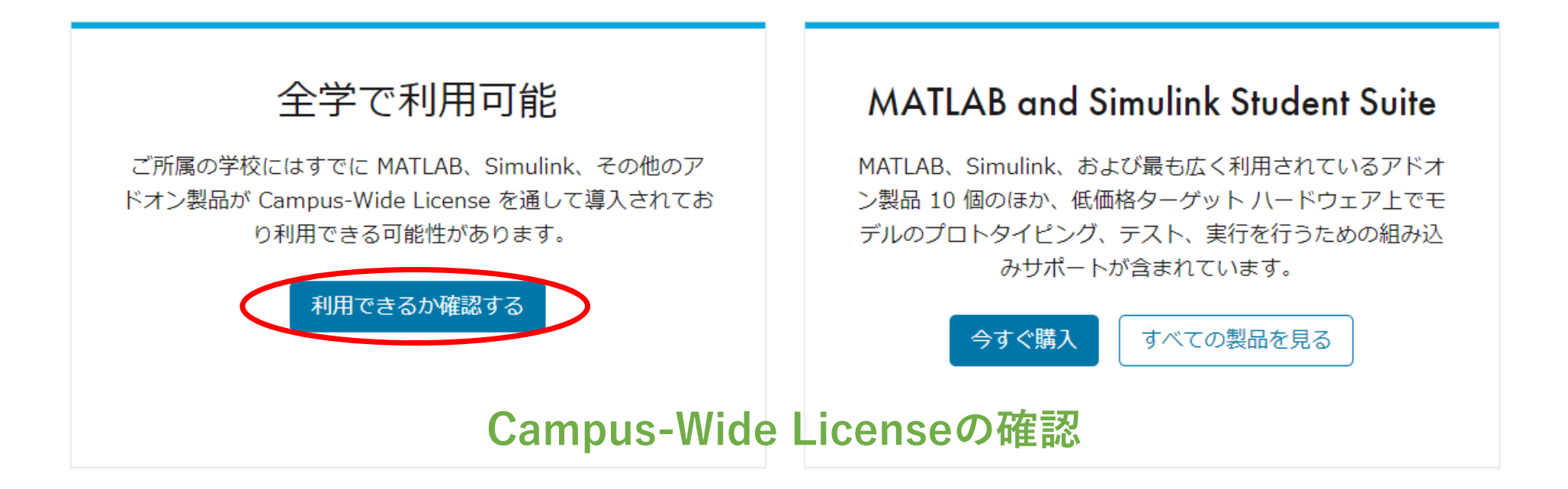

A https://jp.mathworks.com/academia/tah-support-program/eligibility.html

📣 MathWorks®

Academia

 $\odot$ 

### Campus-Wide License

#### ご所属の学校が MATLAB のキャンパスライセンスをお持ちか確認する

Campus-Wide License とは、多岐に及ぶ MATLAB および Simulink 製品を、学生/教職員/研究員の方が全網羅的に利用でき るライセンスです。あなたの大学が Campus-Wide License を導入しているかを確認するには、以下のフォームをご記入くだ さい。

\* 必要な情報を入力してください。

コンタクト情報

\* 学校名

明治大学

正式名を入力してください

\* 電子メール

@meiji.ac.jp

大学発行のメールアドレスをご入力ください。ライセンスの確認には、大学ドメインのメールアドレスをご登録していただく 必要がございます。

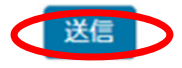

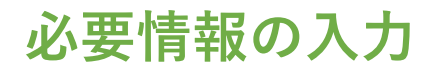

#### お問い合わせのMATLAB と Simulink のライセンスについて

| 返信 転送                                                                                                    |
|----------------------------------------------------------------------------------------------------|
| 差出人:<br>送信日時: 2020年8月17日 12:51:00 (UTC+09:00) Osaka, Sapporo, Tokyo<br>宛先:<br>件名: お問い合わせのMATLAB と Simulink のライセンスについて |
| A MathWorks                                                                                                    |
| おめでとうございます! ご入力のメールアドレスで、MATLAB & Simulink Campus-Wide<br>License をご利用可能であることが確認できました。                                |
| MATLAB と Simulink を利用開始する際には、 <u>MathWorks アカウント</u> .<br>ぜひお楽しみください!                                                 |
| MathWorks                                                                                                    |

## Campus-Wide Licenseの結果確認

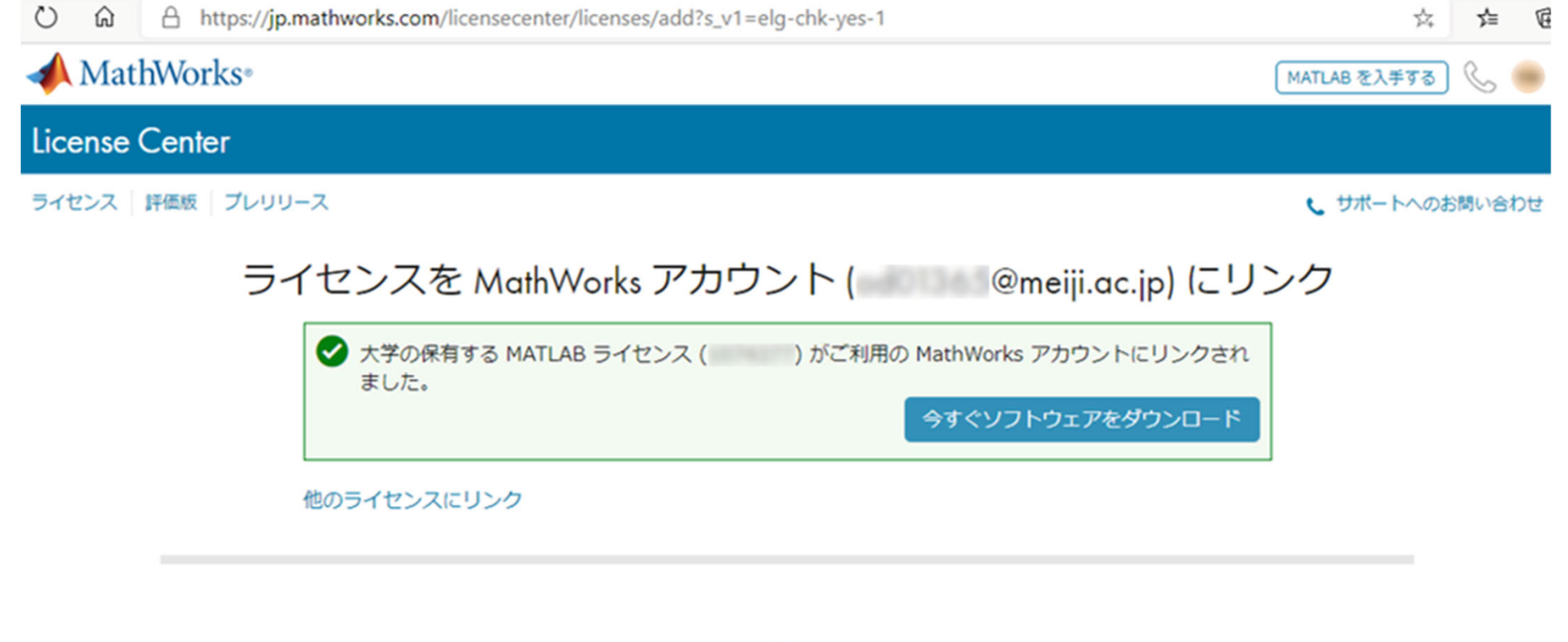

### ライセンスを関連付けるメリット

製品アップデートをいち 年に2回リリースされる製品アップデートをご利用いただけます。 早く入手可能

ライセンスとアカウントのリンク

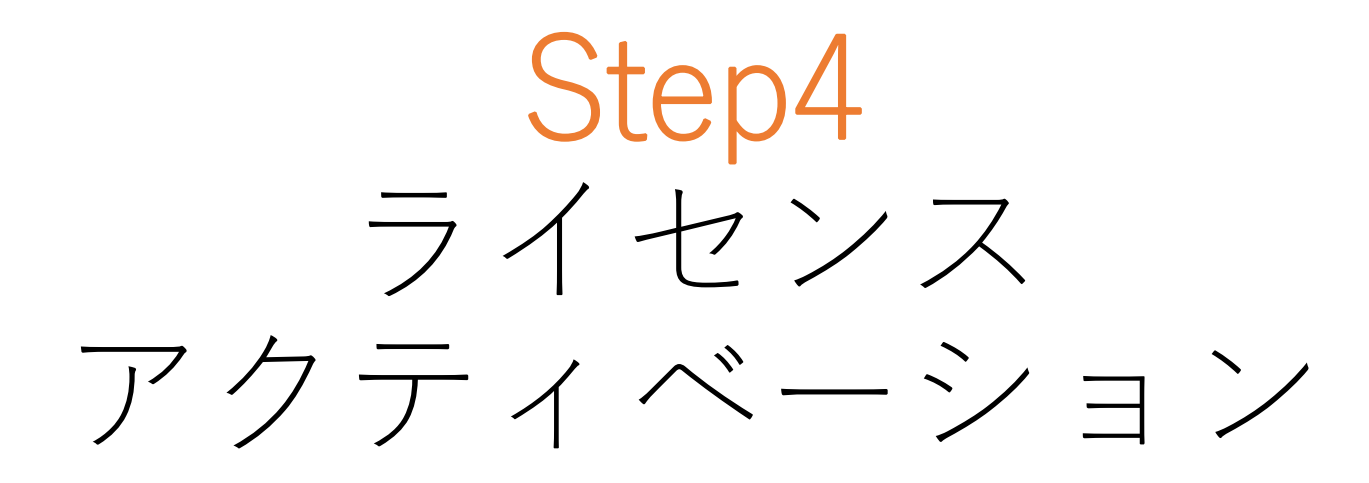

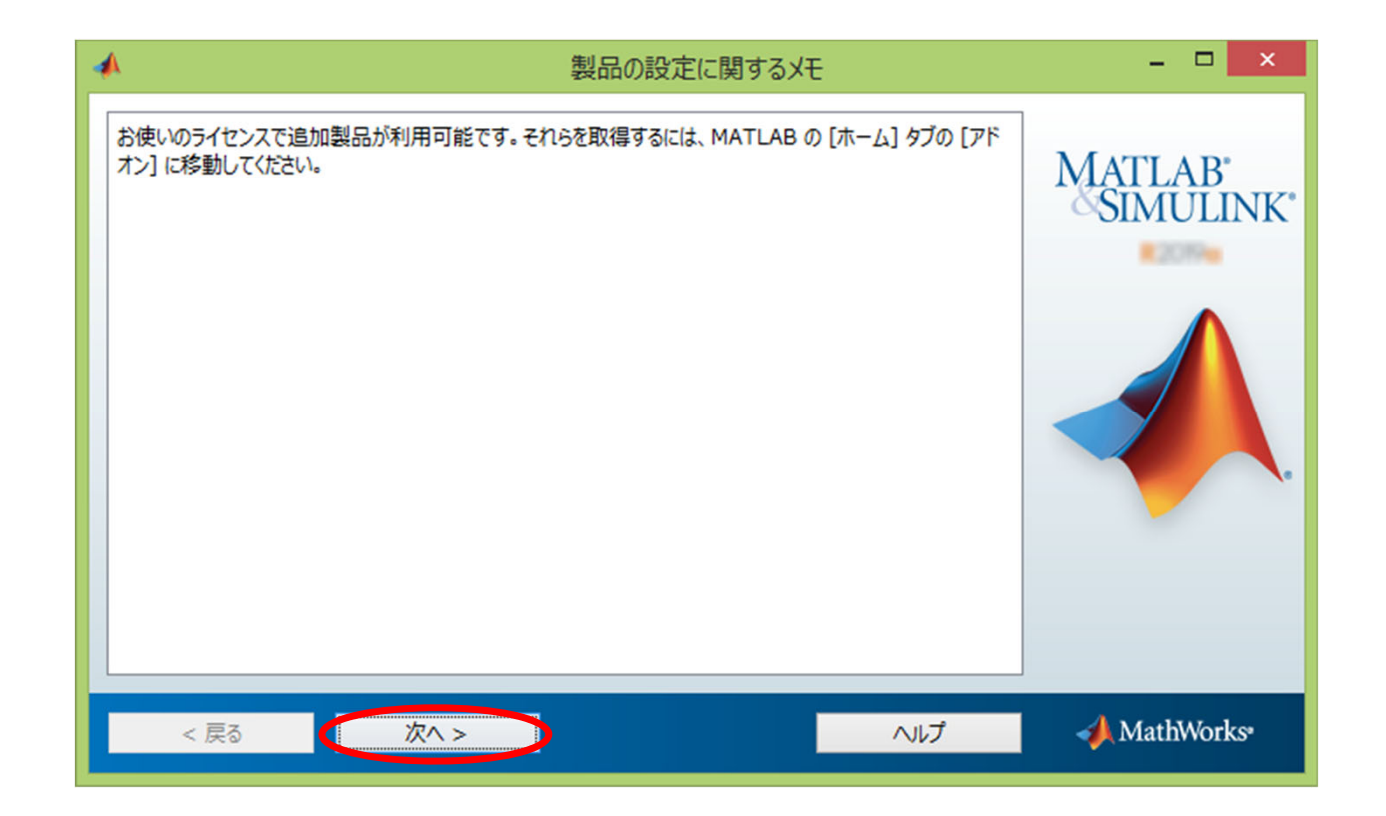

インストール終了時の画面①

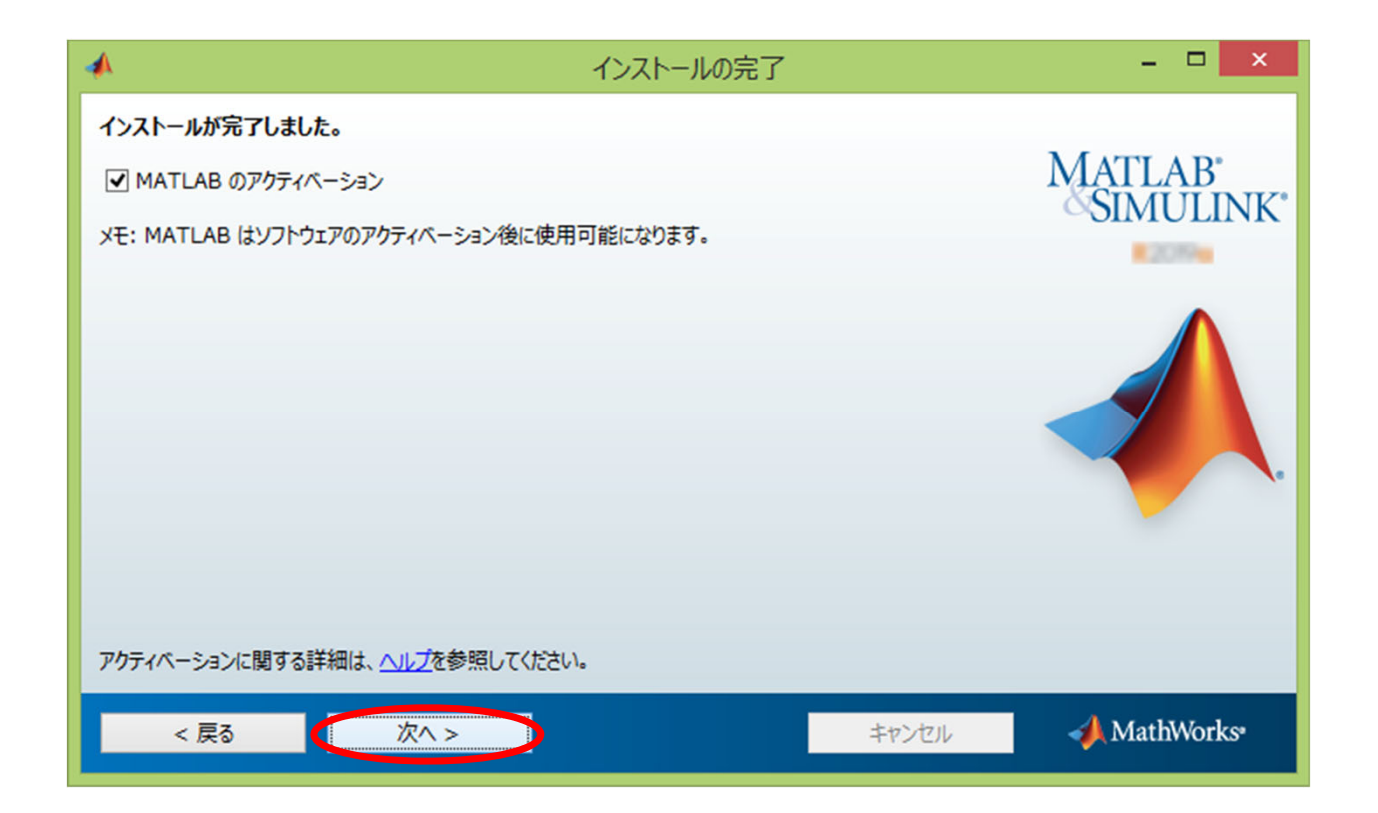

インストール終了時の画面②

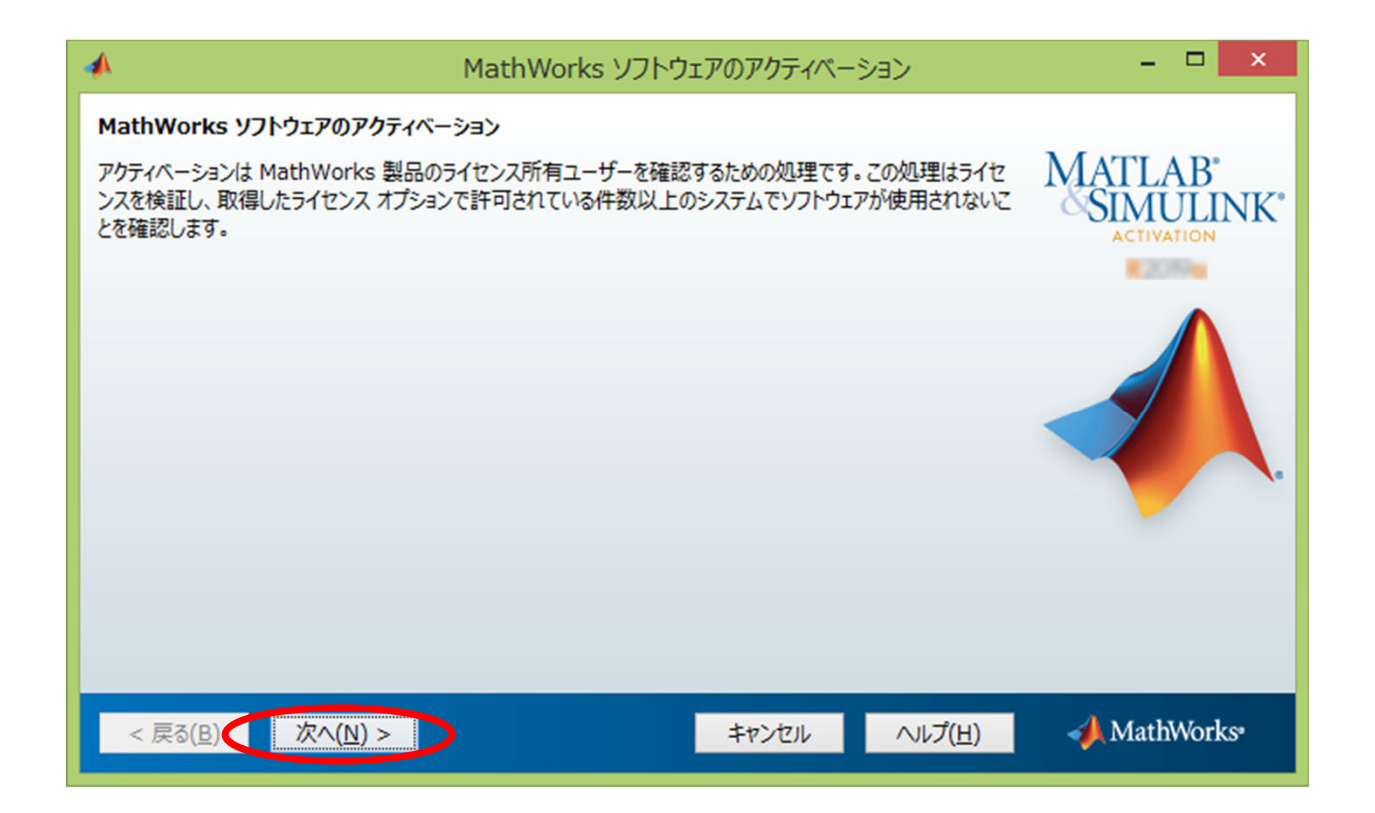

アクティベーション①

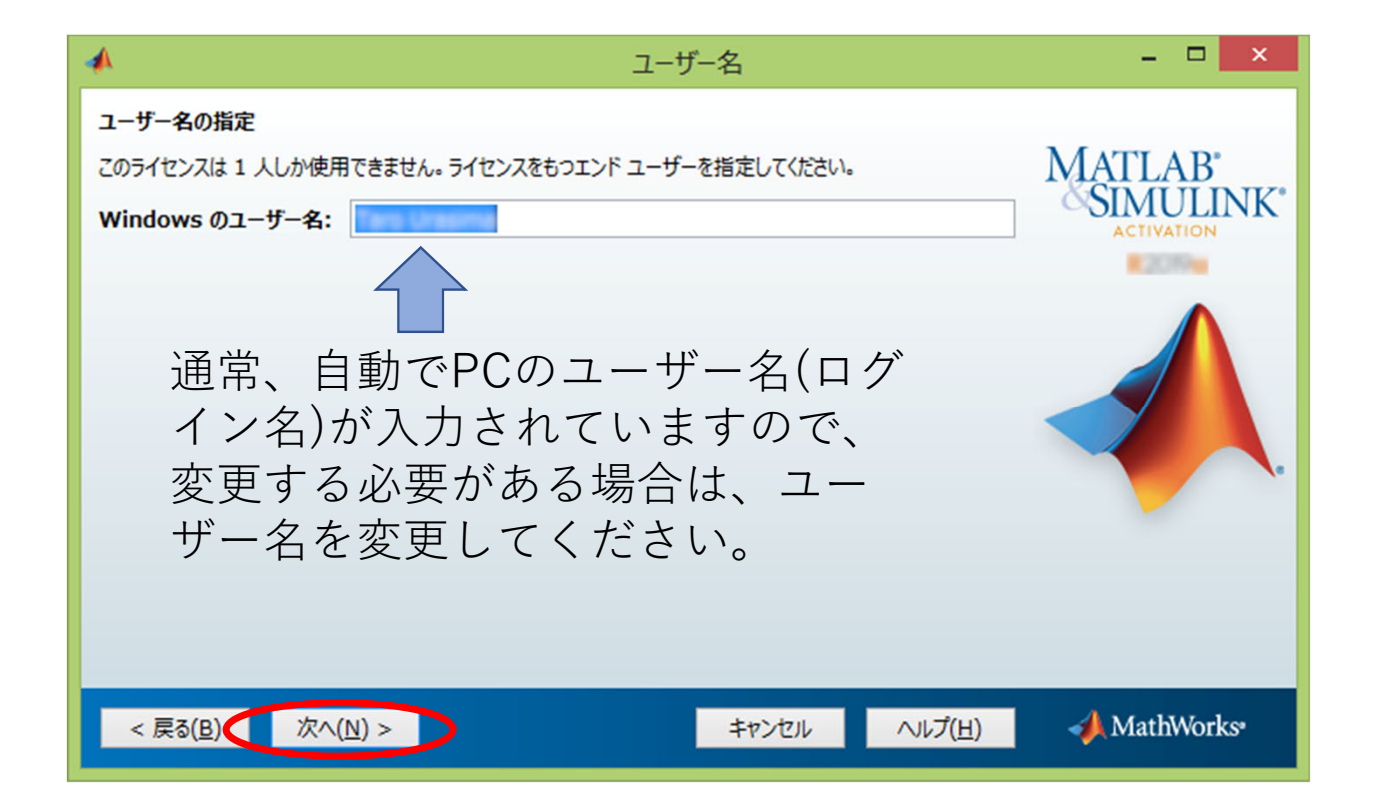

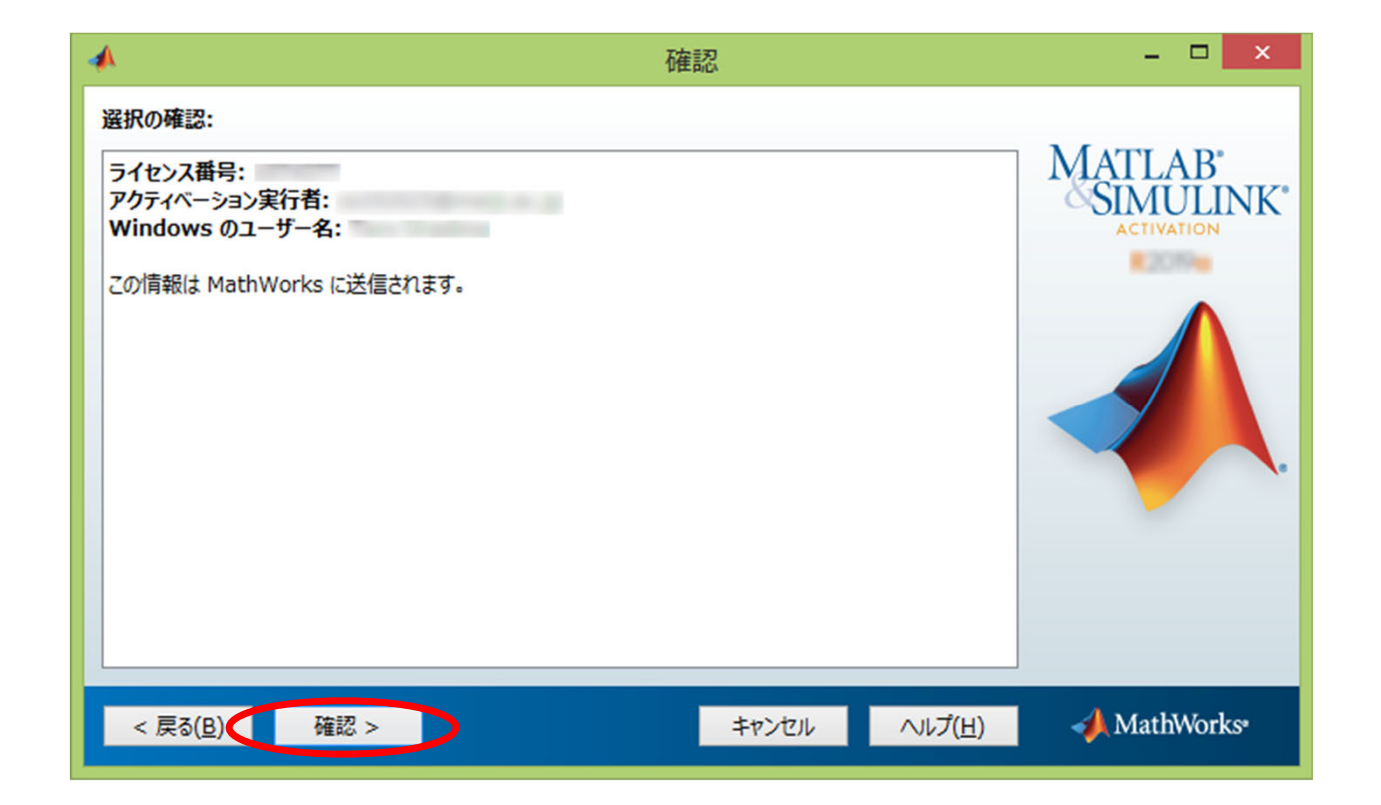

アクティベーション③

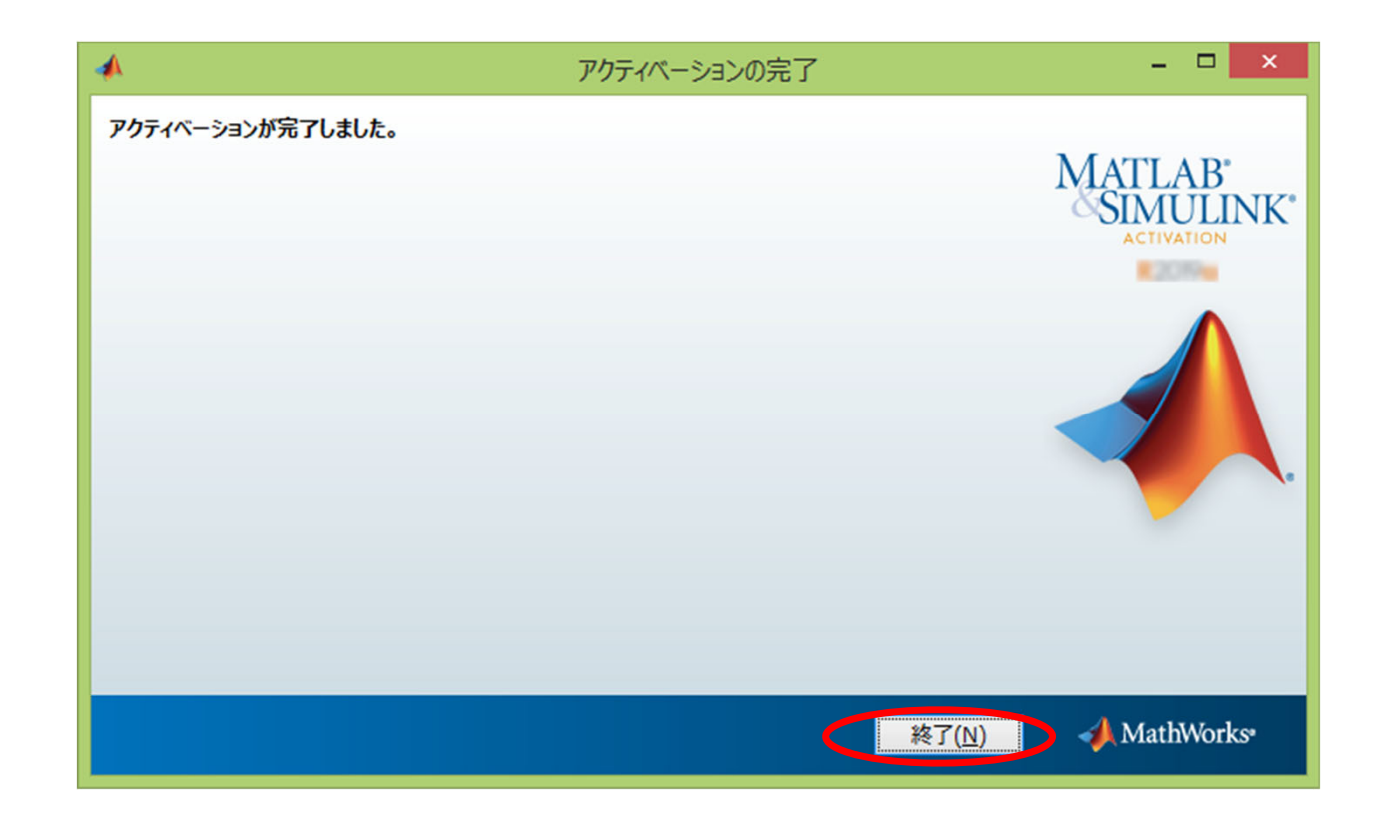

# アクティベーション④(アクティベーションの完了)

# アクティベーションの完了でMATLAB が使用可能になります。

インストール手順は以上で完了です。